## Návod pro import certifikátů a nastavení elektronické komunikace

1. Nainstalovat upgrade programu DUNA DENTA nebo DUNA PRIVAT

2. vyplnit v NASTAVENÍ – NASTAVENÍ ZÁKLADNÍ KONFIGURACE – NASTAVENÍ ELEKTRONICKÉ KOMUNIKACE – záložka eRecept – údaje přidělené SUKLem

| Nastavení Nápověda                         |                                     |             |                           |                     |
|--------------------------------------------|-------------------------------------|-------------|---------------------------|---------------------|
| Nastavení základní <u>k</u> onfigurace 🔹 🕨 | Zdravotnické zařízení               |             |                           |                     |
| Vzhled produktu                            | Hlavní nastavení programu           | Nastavan( a | lektronické komunikace    |                     |
| Slovníček <u>f</u> rází                    | Nastavení poplatků a kódů           |             | lektronicke komunikace    |                     |
| Informação u živetali                      | Aktuálni verze DR a číselniků       | e <u>N</u>  | leschopenka               | e <u>R</u> ecept    |
| Informace o <u>u</u> zivateli              | Osobní konfigurace lékaře/personálu |             |                           |                     |
| Změna hesla                                | Individuální sazby a paušály        | Všechi      | ny recepty odesílat do CÚ | SUKL                |
| Přizpůsobení produktu                      | Nastavení elektronické komunikace   |             | .,,.                      |                     |
| · · · · · · · · · · · · · · · · · · ·      | Definice externích zařízení         | Předepisu   | jící:                     |                     |
|                                            | Nastavení EET                       | ID lékaře   | 72B10382-AA77-11E         | 7-ABC4-CEC278B6B50A |
|                                            | Uživatelská konfigurace             | Pass        | ******                    |                     |
|                                            | Aplikační konfigurace               | PZS         | 00000910264               |                     |
|                                            | Výchozí stav                        |             | $\sim$                    | $\sim \sim \sim$    |

3. naimportovat certifikát SUKLu, který slouží k přístupu do Centrálního úložiště eReceptů. Pracuje-li více lékařů v jedné ordinaci, mají společné jedno pracoviště/jeden certifikát SUKLu. Stačí, aby import provedl první uživatel, u ostatních se po vyplnění čísla pracoviště certifikát na seznamu zobrazí.

| 🔼 Nastavení e      | elektronické komunikace                        |                      | 🛀 🔍 Import certifikátu 🛛 ×           |
|--------------------|------------------------------------------------|----------------------|--------------------------------------|
| e <u>1</u>         | <u>N</u> eschopenka                            | e <u>R</u> ecept     | Dialog pro import certifikátu        |
| Všech<br>Předepisu | ny recepty odesílat do CÚ :<br>ijící:          |                      | Cesta a název souboru s certifikátem |
| ID lékaře          | /2B10382-AA//-11E                              | 7-ABC4-CEC2/886850A  |                                      |
| Pass               | *****                                          |                      |                                      |
| PZS                | 00000910264                                    | 1.                   | Detai Import Storno                  |
|                    |                                                | Certifikát<br>Přidat | t Import certifikátu ×               |
|                    |                                                | Odebrat              | Cesta a název souboru s certifikátem |
|                    |                                                |                      | C:\CERTIFIKÁTY\SUKL2017.PFX          |
|                    | ок                                             | Storno               | 3.                                   |
| Nastavení e        | elektronické komunikace<br><u>N</u> eschopenka | e <u>R</u> ecept     | Detail Import Storno                 |
| Všech              | ny recepty odesílat do CÚ                      | SUKL                 |                                      |
| Předepisu          | ıjici:                                         |                      | _                                    |
| ID lékaře          | 72B10382-AA/7-11E                              | -/-ABC4-CEC2/8B6B50A |                                      |
| Pass               | *****                                          |                      |                                      |
| PZS                | 00000910264                                    | Certifiká            | át                                   |
| PZ5<br>0000091     | 3<br>0264                                      | Přidat<br>Odebrat    | t                                    |
|                    | ОК                                             | Storno               |                                      |

Parametr "všechny recepty odesílat do CÚ SUKL" zaškrtnout až při ostrém provozu od ledna 2018. Pokud parametr nebude zaškrtnut, bude možná volba zda odesílat nebo ne až při tisku konkrétního receptu.

4. Zkontrolovat vyplněné jméno lékaře v NASTAVENÍ – NASTAVENÍ ZÁKLADNÍ KONFIGURACE – OSOBNÍ KONFIGURACE LÉKAŘE – záložka Lékař a telefonní číslo lékaře na záložce Spojení.

| Nastavení Nápověda                         |                                                            | ·                 |                   |                 |                 |
|--------------------------------------------|------------------------------------------------------------|-------------------|-------------------|-----------------|-----------------|
| Nastavení základní <u>k</u> onfigurace 🔹 🕨 | Zdravotnické zařízení                                      | 🔼 Nastavení (     | osobní konfigurac | e               | <b>—</b>        |
| Vzhled produktu                            | Hlavní nastavení programu                                  | <u>L</u> ékař / F | Personál          | <u>S</u> pojení | <u>F</u> aktury |
| Slovníček <u>f</u> rází                    | Nastavení poplatků a kódů<br>Aktuální verze DR a číselníků |                   |                   |                 |                 |
| Informace o <u>u</u> živateli              |                                                            | Jméno             | MUDr. Gabriela Ma | alotová         |                 |
| Změna boola                                | Osobni konfigurace lekare/personalu                        | Reg.číslo         |                   |                 |                 |
| Zmena nesia                                | Individualni sazby a pausaly                               | IČO               | 12345678          | * DIČ           |                 |
| Přizpůsobení produktu                      | Nastaveni elektronicke komunikace                          |                   | 12343010          |                 |                 |
|                                            | Definice externich zarizeni                                | ICZ               | 92001000          | *               |                 |
|                                            | Nastavení EET                                              | IČP               | 92001001          | pro odbornost   | 015 *           |
|                                            | Uživatelská konfigurace                                    |                   |                   |                 |                 |
|                                            | Aplikační konfigurace                                      |                   | $\sim$            |                 |                 |
|                                            | Výchozí stav                                               |                   |                   |                 |                 |

5. Naimportovat osobní kvalifikovaný certifikát. Každý lékař musí mít svůj vlastní. Tímto certifikátem se podepisuje eRecept. Certifikát se importuje stejným způsobem jako certifikát SUKLu, tzn. přes tlačítko Přidat, vybrat soubor přes tlačítko ..., zadat heslo, kterým je chráněn a zvolit Import.

| 🔼 Nastavení osobní konfigurace 🗾 💌                             |                            |                 |                 |  |  |  |
|----------------------------------------------------------------|----------------------------|-----------------|-----------------|--|--|--|
| <u>L</u> ékař / F                                              | Personál                   | <u>S</u> pojení | <u>F</u> aktury |  |  |  |
|                                                                |                            |                 |                 |  |  |  |
| Jméno                                                          | MUDr. Gabriela             | Malotová        |                 |  |  |  |
| Reg.číslo                                                      |                            |                 |                 |  |  |  |
| IČO                                                            | 12345678                   | * DIČ           |                 |  |  |  |
| IČZ                                                            | 92001000                   | *               |                 |  |  |  |
| IČP                                                            | 92001001                   | pro odbornost   | 015 *           |  |  |  |
| MUDr.<br>Mai                                                   | MUDr. Gabriela<br>Malotová |                 |                 |  |  |  |
| * ponecháte-li tyto údaje prázdné, převezmou se z nastavení ZZ |                            |                 |                 |  |  |  |
|                                                                | ОК                         | Storno          |                 |  |  |  |

6. V agendě OBSLUHA – ČÍSELNÍK POJIŠŤOVEN nastavit automatický formát tisku eReceptu pro pacienta. Lze tisknout buď průvodku nebo celý recept včetně čárového a QR kódu. V případě, že v číselníku ZP nebude vybráno nic (volba nepřiřazen) bude možno vybírat formulář až těsně před tiskem.

| 🔼 Číselník pojišťoven                                                                                 |                                                                                                    |                                                                                                    |
|----------------------------------------------------------------------------------------------------|----------------------------------------------------------------------------------------------------|----------------------------------------------------------------------------------------------------|
| Sezr                                                                                                  | nam                                                                                                    | <u>K</u> arta                                                                                                    |
| Kód pojišťovny<br>Název<br>Adresa                                                                     | 111         Všeobecná zdravotní pojišťovna         Všeobecná zdravotní pojišťovna         Pobočka Vsetín         Smetanova 841 |                                                                                                    |
| PSČ<br>Telefon<br>Sazba za bod<br>Formulář receptu<br>Doba splatnosti faktur<br>☑ V hlavičkách účtů j | Vsetin<br>1,00<br>Tisk do formuláře<br>30  dnů<br>ako IČP používat IČZ                                                         | (nepřířazen)<br>1 Původní recept<br>2 Recept VZP<br>3 Recept VZP-10/2009<br>4 Široký recept<br>5 Recept ZP-10/2009<br>6 Průvodka eReceptu |

7. Provést aktualizaci číselníku LÉKY HROMADNĚ VYRÁBĚNÉ v agendě ČÍSELNÍKY – volba Aktualizace číselníků. Aktualizaci je nutné provést i v případě, že je aktuální číselník v programu už přihraný. Pro účely eReceptu je nutné naplnit položky FORMA, CESTA, BALENÍ, SÍLA, bez kterých není možné eRecept vytvořit a které ve staré verzi programu DUNA nebyly.

| Mezinárodní klasifikace nemocí                                                                                                  | Aktualizace číselníků                                                                                                    | ×        |      |
|----------------------------------------------------------------------------------------------------|----------------------------------------------------------------------------------------------------|----------|------|
| Sazebník výkonů                                                                                                    | Zadejte způsob aktualizace:                                                                                                    |          |      |
| Léky hromadně vyráběné<br>Ambuleky<br>Léky individuálně připravované<br>Zdravotnické prostředky<br>Výkony s povinnou lokalizací | <ul> <li>aktualizace z média</li> <li>aktualizace z gočítače</li> <li>Zadejte adresář, v němž jsou nové čísel</li> <li>Z state</li> <li>Z state</li> <li></li></ul> | niky:    |      |
| Stomatologické výrobky<br>Lékařské odbornosti<br>Náhrady za zdravotní péči                                                      |                                                                                                    |          |      |
| Skupiny lecivych pripravku                                                                                                    | Aktualizace čiselniků                                                                                                    | Davžuara | Nauź |
| Druh péče                                                                                                    | Vyberte cisemiky:     Mezinárodní kladifikace nemocí                                                                                                    | 910      | 910  |
| Aktualizace číselníků                                                                                                    | Sarah "k výkonů                                                                                                    | 1149     | 1149 |
|                                                                                                    | Léky hromadně vyráběné                                                                                                    | 1020     | 1020 |
| Porovnání maximálních cen léků                                                                                                  | Ambuleky                                                                                                    | 1020     | 1020 |
|                                                                                                    | Léky individuálně připravované                                                                                                    | 985      | 985  |
|                                                                                                    | Zdravotnické prostředky                                                                                                    | 997      | 997  |
|                                                                                                    | Stomatologické výrobky                                                                                                    | 993      | 993  |
|                                                                                                    | Výkony s povinnou lokalizací                                                                                                    | 965      | 965  |
|                                                                                                    | Lekařské odbornosti                                                                                                    | 906      | 906  |
|                                                                                                    | Skupiny léčivých přípravků                                                                                                    | 690      | 690  |
|                                                                                                    |                                                                                                    | 871      | 871  |
|                                                                                                    |                                                                                                    | 10       |      |

Provést namátkovou kontrolu, že nové údaje jsou v číselníku naplněné. Nelze měnit ručně, SUKL takto upravený eRecept nepřijme. I obyčejná mezera mezi slovy rozhoduje o přijetí nebo nepřijetí.

| Léky hrom                                                                              | nadně vyráběné                                                        |             |       |             |               |         |           |               |
|----------------------------------------------------------------------------------------|-----------------------------------------------------------------------|-------------|-------|-------------|---------------|---------|-----------|---------------|
|                                                                                        | <u>S</u> eznam                                                        |             |       |             | <u>K</u> arta | )       |           | Ambuleky      |
| Kód                                                                                    | 0147253 ATC V07AB                                                     |             |       |             | ATC3 V07      | ATC1 V  | Způso     | b vydání LP R |
| Název                                                                                  | 0,9 % SODIUM                                                          | CHLORIDE KA | BI    |             |               |         |           |               |
| Dopiněk                                                                                | 9MG/ML PAR L                                                          | QF 20X10ML  |       |             |               |         |           |               |
| Forma                                                                                  | PAR LQF                                                               |             | Cesta | SDR/IMS/IVN |               | Konečn  | á cena    | 0,00          |
| Balení                                                                                 | 20X10ML                                                               |             | Sila  | 9MG/ML      |               | Procent | to úhrady | 0,00 %        |
| Způsob úl<br>Limit<br>Započitate<br>Příznak ka<br>Právní zák<br>Datum pla<br>Preskrině | hrady<br>elný doplatek<br>ategorie LP<br>clad<br>tnosti<br>ní omezení |             | 0,00  |             | 0,00          |         |           | 0,00          |
| Indikační o                                                                            | omezení                                                               |             |       |             |               |         |           |               |

8. Vystavit klasickým způsobem recept a vyzkoušet odeslání do CúeR a přijetí identifikátoru receptu, který se objeví při tisku. Recept vystavujte na skutečného pacienta/osobu se správnými léky – odesílá se přímo na ostrý portál centrálního úložiště eReceptů.

| eznam    | Ka <u>r</u> ta | Choro <u>b</u> opis | <u>Ú</u> čty | <u>V</u> ýkony | Lé   | éky <u>K</u> ř | íž  | Parodontolo | ogie Reg   | epty    | Výsle <u>d</u> ky | HP <u>N</u> | HOL      |
|----------|----------------|---------------------|--------------|----------------|------|----------------|-----|-------------|------------|---------|-------------------|-------------|----------|
| Datu     | m              | Název 1             | Náze         | ev 2           | ^  [ | Iméno          | Be  | 026/09/2017 | vová Lenka |         |                   | Platnost    | to:      |
| 25/10/20 | 17             | 10% GLUCOSE I       |              |                |      | Jineno         | -   | gzorosizori | yoru conku |         |                   | DAMA POOR   | -        |
| 30/10/20 | 17             | TEVAGRASTIM         | APO-ZOL      | PIDEM          |      | Rod.číslo      | 66  | -52-23/0035 |            |         | F:                | 21/11/201   | <i>'</i> |
| 02/11/20 | 17             | TEVAGRASTIM         | APO-ZOL      | PIDEM          |      | Bydliště       | Př  | erov,Nová 2 |            |         |                   | 🖂 CÚ SU     | KL       |
| 02/11/20 | 17             | 2,5%GLUCOSE+        |              |                |      |                | _   |             |            | [       |                   |             |          |
| 03/11/20 | 17             | 2,5%GLUCOSE+        |              |                |      | кр.            |     |             | 1          | 01000   | 13                | Cena/ks     |          |
| 07/11/20 | 17             | 2,5%GLUCOSE+        |              |                |      |                | IB, | ALGIN 400   |            |         |                   |             | 0,00     |
| 08/11/20 | 17             | 2,5%GLUCOSE+        |              |                |      |                | 40  | OMG TBL FL  | M 24       |         |                   | Úhrada      |          |
| 08/11/20 | 17             | IBALGIN 400         |              |                | 11   | E.0            | . 1 |             | Úhrada: C  |         |                   |             | 0,00     |
|          |                |                     |              |                |      | D.S            | . a |             |            | -<br>N  | ezaměň.           | Doplatek    |          |
|          |                |                     |              |                |      | Zvj            | š.  | Diag.       | (pi        | ro ZÚ a | konopí)           |             | 0,00     |
|          |                |                     |              |                |      | Rp.            |     |             | 1          |         |                   | Cena/ks     |          |
|          |                |                     |              |                |      |                |     |             |            |         |                   |             | 0,00     |
|          |                |                     |              |                | ×    |                |     |             |            |         |                   | Úhrada      |          |
| `        | _              | _                   |              |                |      | E.0            | . 0 |             | Úhrada:    |         |                   |             | 0,00     |
|          | •              |                     |              | -              |      | D.S            |     |             |            | N       | ezaměň.           | Doplatek    |          |
| NO¥      | fÝ             | KOPIE               |              | TISK           |      | _              |     |             |            | _       |                   |             | 0.00     |

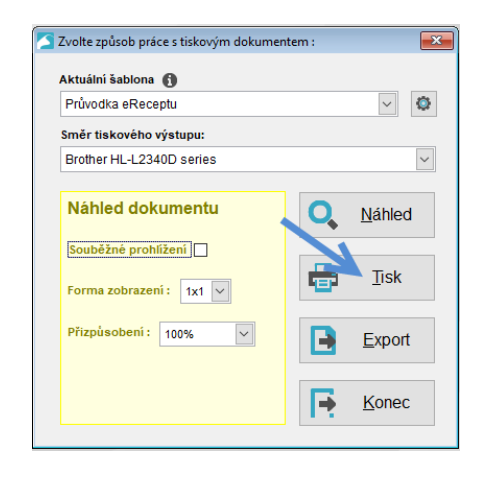

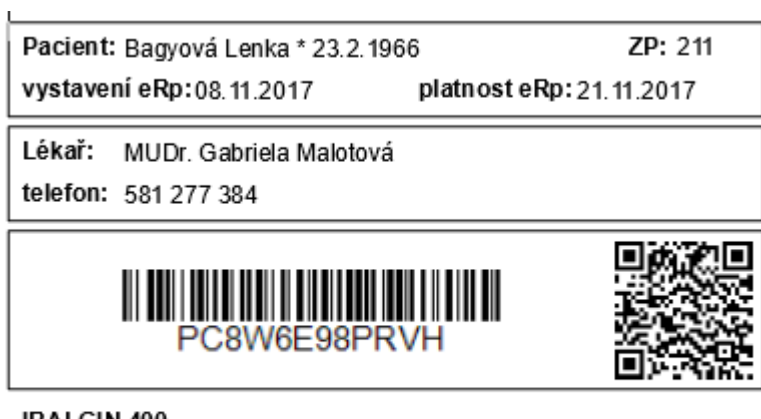

IBALGIN 400

množství: 1 dávkování: 1-1-1 úhrada: základní

Volba NOTIFIKACE zajistí,že SUKL odešle na mail pacienta PDF soubor s identifikátory. Soubor je navíc chráněn heslem. Heslo odpovídá rodnému číslu pacienta. Dialog se nabídne před tiskem receptu v případě, že v číselníku ZP není vybrán žádný formát receptu.

| Recept odes | lat do centr | álního úložiště SUKL |  |
|-------------|--------------|----------------------|--|
| Notifikace: | 🔘 žádná      | ● email ○ sms        |  |

Kromě tisku receptu je možné eRecept exportovat do PDF souboru a ten odeslat na mail pacientovi, který jej může otevřít i v chytrém telefonu.

|                    |                |                     |          | _              |
|--------------------|----------------|---------------------|----------|----------------|
| Aktualni sa        | ablona (       | <b>D</b><br>tu      |          | v 🚓            |
| TTUVOUKa           | ervecep        |                     |          | ¥              |
| Směr tisko         | ového vý       | /stupu:             |          |                |
| Brother H          | L-L2340        | )D series           |          | $\sim$         |
| Odesla<br>Ve formá | t <b>u :</b> 🗛 | ument               | 0,       | <u>N</u> áhled |
| O do sou           | uboru          |                     | <b>-</b> | <u>T</u> isk   |
| O do api           | ikace          | (s jejím otevřením) | B        | <u>E</u> xport |
| ) do em            | ailu           | (s jeho otevřením)  |          |                |
| gmalo              | tova@tco       | D.CZ                | <b>F</b> | Konec          |

Pro úspěšné odesílání emailů správně nastavit parametry v NASTAVENÍ – NASTAVENÍ ZÁKLADNÍ KONFIGURACE – UŽIVATELSKÁ KONFIGURACE a APLIKAČNÍ KONFIGURACE, v obou případech záložka Email.

| Nastavení Nápověda                     |                                                                                                  |  |  |  |  |
|----------------------------------------|--------------------------------------------------------------------------------------------------|--|--|--|--|
| Nastavení základní <u>k</u> onfigurace | Zdravotnické zařízení                                                                            |  |  |  |  |
| <u>V</u> zhled produktu                | Hlavní nastavení programu                                                                        |  |  |  |  |
| Slovníček <u>f</u> rází                | Nastavení poplatků a kódů<br>Aktuální verze DR a číselníků                                       |  |  |  |  |
| Informace o <u>u</u> živateli          | Osobní konfigurace lékaře/personálu                                                              |  |  |  |  |
| Změna hesla                            | Individuální sazby a paušály<br>Nastavení elektronické komunikace<br>Definice externích zařízení |  |  |  |  |
| Přizpůsobení produktu                  |                                                                                                  |  |  |  |  |
|                                        | Nastavení EET                                                                                    |  |  |  |  |
|                                        | Uživatelská konfigurace                                                                          |  |  |  |  |
|                                        | Aplikační konfigurace                                                                            |  |  |  |  |
|                                        | Výchozí stav                                                                                     |  |  |  |  |